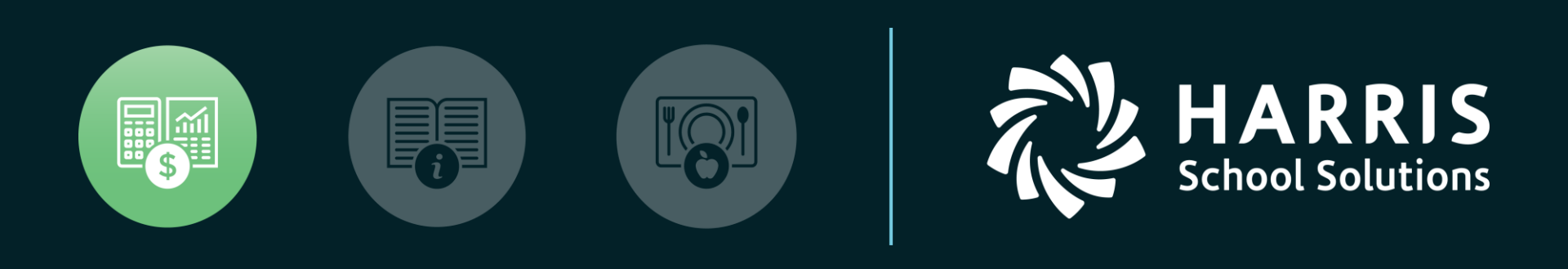

#### Budgetary Year End Close nextgensupport@harriscomputer.com

#### September 2023

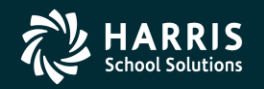

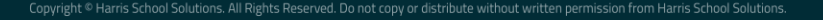

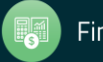

#### **Budgetary Year End Close**

- Not Ready to Close Yet?
  - Steps
    - Recompute Opening Balances for Current Year
    - Close Prior Year Periods for Posting (Period Maintenance)
    - Close Purchase Orders as Needed (PO Entry)

| Schwer Schwer Sc |
|----------------------------------------------------------------------------------------------------|
| Run Options                                                                                                    |
| □ Rerun the Last Created Year                                                                                                    |
|                                                                                                    |
| Eiscal Year 2023 -                                                                                                    |
| Click Save To Process This New Year                                                                                                    |

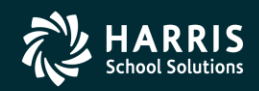

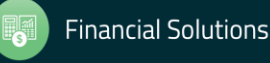

# Check Open/Close Status of Prior Years

• Go to the End of Year Close transaction. When you drop down the fiscal year box, 2022 and 2023 should be the only years shown.

| GL/EOYC: End of Year Close (v3.11)                                                                                                    |                                                                                                    | - • •                                  |
|----------------------------------------------------------------------------------------------------|----------------------------------------------------------------------------------------------------|----------------------------------------|
| Close Eiscal Year<br>Close To Period<br>Close To Period<br>Control 2022<br>Control 2021<br>Close Without Prompting<br>Balance Sheet<br>Component Value | End Of Year Close Status     Periods Have Been Closed     GL Account Balances Validated     Prepare Journal Entry     EOY Journal Entry Posted     Updated Beginning Balances for N     Data Moved To History | Remove All<br>List Items<br>lew Year   |
| Fund  Close To Account Cor                                                                                                    | se To 🔽 Bal Sheet<br>mponent Close To Value<br>Add Iter                                                                                                    | Business Rules Changed                 |
|                                                                                                    |                                                                                                    | ······································ |
| Balance Sh Value 0                                                                                                    | Close To Ac   Close To Co   Close To V                                                                                                    | a                                      |
|                                                                                                    |                                                                                                    |                                        |
|                                                                                                    |                                                                                                    |                                        |
|                                                                                                    |                                                                                                    |                                        |
| 1                                                                                                    |                                                                                                    |                                        |
| Enter End of `                                                                                                    | Year Close Criteria and Click Save to Begin                                                                                                    | Process                                |

- If other years show in the dropdown box, then prior years have NOT been closed properly. You need to close each prior year that has not been closed.
- If you are using Allocation Tracking, then the Allocation Tracking Year End procedure must be run before proceeding with the End of Year Close transaction.

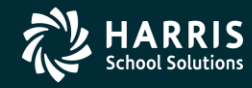

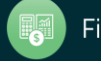

## **Close Allocation Tracking**

- Close the transaction type balances by creating adjustment records equal to the allocation type balance.
- Create beginning balances for allocation types based on the *"Carry Over Remaining Balance"* and *"Carry Over Req Amt"* parameters on the allocation type records.
- Any requisition amount is added to the allocation type balance and the resulting amount is carried over as a beginning balance when the *"Carry Over Req Amt"* parameter is checked on the allocation type master record. Any remaining requisition and encumbrance amounts are retained.

| 4 | 🗭 AT/YEFR: Year Ei | nd File Reset (v3.03)          |                                                                      |            |          |
|---|--------------------|--------------------------------|----------------------------------------------------------------------|------------|----------|
|   | Closing Fise       | cal <u>Y</u> ear 2022 <b>-</b> | Opening Balance Date: 10/01/2022<br>Closing Entries Date: 09/30/2022 |            |          |
|   | Туре               | Description                    | Status                                                               | Close Req  | Close Re |
|   | ACLC               | ACLC INSTURCTIONAL             | Active/Open                                                          | No         | No       |
|   | BATT BATT          | BATTELLE                       | Active/Open                                                          | No         | No       |
|   | Image: CTE         | CAREER TECH                    | Active/Open                                                          | No         | No       |
|   | ✓ FEE              | LIBRARY ENHANCEME              | Active/Open                                                          | No         | No       |
|   | LEGGRA             | LEGISTLATIVE GRANT             | Active/Open                                                          | Yes        | Yes      |
|   | LIBRARY            | LIBRARY ENHANCEME              | Active/Open                                                          | No         | No       |
|   | 🗹 Local            | Local Board Money              | Active/Open                                                          | No         | No       |
|   | ☑ OSRPREK          | OSR PRE K                      | Active/Open                                                          | No         | No       |
|   | ☑ TECH             | TECHNOLOGY                     | Active/Open                                                          | No         | No       |
|   |                    |                                |                                                                      |            |          |
|   | <u> </u>           |                                |                                                                      |            |          |
|   |                    | Select All                     | De                                                                   | select All |          |
|   |                    |                                |                                                                      |            |          |

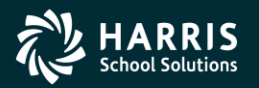

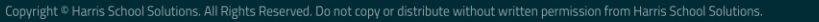

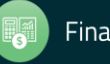

### **Adjust Negative Balances**

- If you have any negative balances in Allocation Tracking, they must be adjusted before running the close procedure.
- In order to adjust these balances, run the Recalculate Allocation Tracking Detail transaction.
- Choose the Fiscal Year, 'Adjust Negative Balances to Zero', 'Only Update Fiscal Year Summary' and click Save.

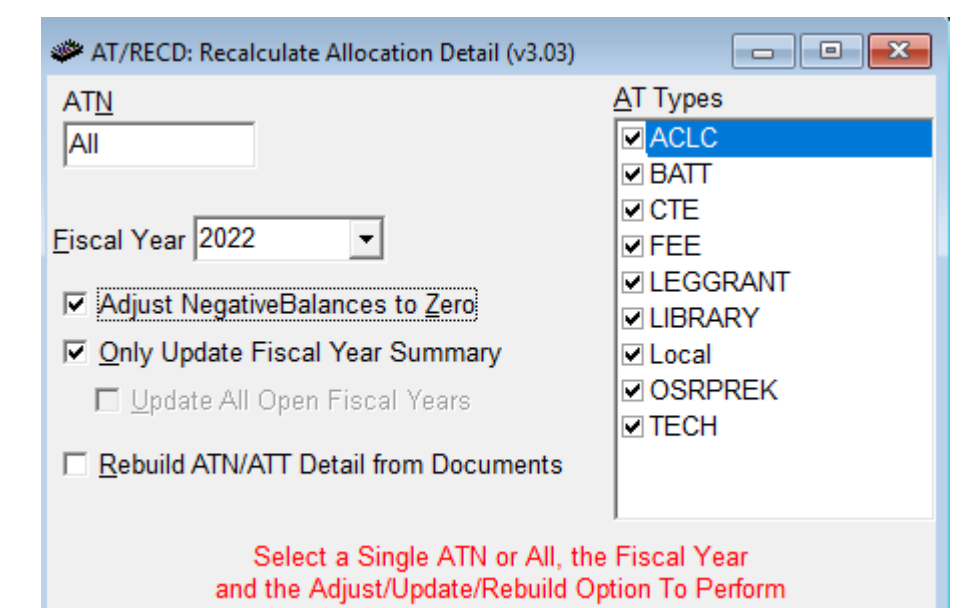

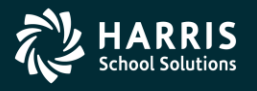

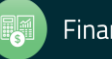

# End of Year Close

- GL Account Balances are verified
  - If out of balance based on
     Balance Sheet Business Rules,
     close does not occur.
- Creates/posts closing entries.
- Creates Balance Sheet Beginning Balances for the new fiscal year.
- Closes periods.
- Everyone out of the software before starting

| Close Eiscal \<br>Close To Pe<br>I✓ Create Miss<br>I✓ Close With<br>Balance Sheet<br>Component | Year 2020<br>priod EOY Clo<br>sing Accounts<br>out Prompting<br>t<br><u>V</u> alue | ose 👻                                     | End Of<br>Perio<br>GLA<br>Prep<br>EOY<br>Upda | Year Close Statu<br>ds Have Been Cl<br>account Balances<br>are Journal Entry<br>Journal Entry Po<br>ated Beginning Ba<br>Moved To History | s<br>osed<br>Validated<br>osted<br>alances for New<br>V  | Year       | <u>R</u> emove All<br>List Items                                                                                                    |
|------------------------------------------------------------------------------------------------|------------------------------------------------------------------------------------|-------------------------------------------|-----------------------------------------------|----------------------------------------------------------------------------------------------------|----------------------------------------------------------|------------|----------------------------------------------------------------------------------------------------|
| Fund 💌                                                                                         |                                                                                    | Close To                                  |                                               | 1                                                                                                    | ✓ Bal Sheet Bu                                           | siness Rul | es Changed                                                                                                    |
| <u>Close To Accou</u>                                                                          | int<br>d Balanco                                                                   | Compone                                   | ent                                           | Close To Value                                                                                                    | Add Item                                                 | Add For    | Missing Items                                                                                                    |
| on coorveu i ui                                                                                | iu Dalance                                                                         |                                           | nct 🔳                                         | 30350                                                                                                    |                                                          |            | wissing items                                                                                                    |
| Balance Sh                                                                                     | Value                                                                              | Close                                     | To Ac                                         | Close To Co                                                                                                    | Close To Va                                              | - Brever   | A 100 Million 100 Million 100 |
| Balance Sh                                                                                     | Value<br>11                                                                        | Close                                     | To Ac<br>erved                                | Close To Co<br>ClassFunct                                                                                                    | Close To Va<br>30350                                     |            |                                                                                                    |
| Balance Sh<br>Fund<br>Fund                                                                     | Value<br>11<br>12                                                                  | Close<br>Unres                            | To Ac<br>erved<br>erved                       | Close To Co<br>ClassFunct<br>ClassFunct                                                                                                   | Close To Va<br>30350<br>30350                            |            |                                                                                                    |
| Balance Sh<br>Fund<br>Fund<br>Fund<br>Fund                                                     | Value<br>11<br>12<br>13                                                            | Close<br>Unres<br>Unres<br>Unres          | To Ac<br>erved<br>erved<br>erved              | Close To Co<br>ClassFunct<br>ClassFunct<br>ClassFunct<br>ClassFunct                                                                       | Close To Va<br>30350<br>30350<br>30350<br>30350          |            |                                                                                                    |
| Balance Sh<br>Fund<br>Fund<br>Fund<br>Fund<br>Fund                                             | Value<br>11<br>12<br>13<br>14                                                      | Close<br>Unres<br>Unres<br>Unres<br>Unres | To Ac<br>erved<br>erved<br>erved<br>erved     | Close To Co<br>ClassFunct<br>ClassFunct<br>ClassFunct<br>ClassFunct<br>ClassFunct                                                         | Close To Va<br>30350<br>30350<br>30350<br>30350<br>30350 |            |                                                                                                    |

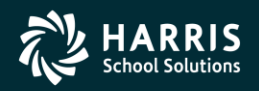

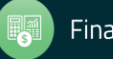